# 集成

### 1 准备环境

在开始集成 ZEGO Express SDK 前,请确保开发环境满足以下要求:

- Xcode 5.0 或以上版本。
- iOS 7.0 或以上版本且支持音视频的 iOS 设备或模拟器(推荐使用真机)。
- iOS 设备已经连接到 Internet。

### 2 集成 SDK

- 2.1 (可选)新建项目
- ▶ 此步骤以如何创建新项目为例,如果是集成到已有项目,可忽略此步。

#### 2.2 导入 SDK

开发者可通过以下任意一种方式实现集成 SDK。

#### 方式一: 使用 CocoaPods 自动集成

- 1. 安装 CocoaPods, 安装方法及常见问题请参考 CocoaPods 常见问题 安装 CocoaPods。
- 2. 打开终端,进入项目根目录,执行 pod init 命令创建 Podfile 文件。
- 3. 打开 Podfile 文件, 添加 pod 'ZegoExpressEngine/Video', 需要将 "MyProject" 替换 为开发者的 Target 名称。

若需要使用包含白板功能的 SDK,则使用 pod 'ZegoExpressEngine/WhiteBoard'。

从 1.11.0 版本开始, SDK 不再区分语言版本, 使用过 pod 'ZegoExpressEngine/Video\_zh' 的 开发者在升级版本时, 需要改为 pod 'ZegoExpressEngine/Video'。

target 'MyProject' do
 use\_frameworks!
 pod 'ZegoExpressEngine/Video'
end

- 4. 执行 pod repo update 命令更新本地索引,确保能安装最新版本的 SDK,最新版本号请参考 <u>下载 SDK 包</u>中的发布历史。
- 5. 执行 pod install 命令安装 SDK。
- 若出现 "CDN: trunk URL couldn't be downloaded"问题,请参考 <u>CocoaPods 常见问题</u> <u>题 连接不上 trunk CDN 的问题</u>。
- 若出现 "Unable to find a specification for 'ZegoExpressEngine'"问题,请参考 <u>CocoaPods 常见问题 - 无法找到项目的问题</u>。
- 若出现 "CocoaPods could not find compatible versions for pod "ZegoExpressEngine"" 问题,请参考 <u>CocoaPods 常见问题 - 无法找到项目的问题</u>。

#### 方式二: 复制 SDK 文件手动集成

1. 请参考 <u>下载 SDK 包</u>, 下载最新版本的 SDK, 推荐下载使用 XCFramework, 下载完成后进 行解压。

官网提供两种不同打包类型的 SDK, 分为 XCFramework 和传统 Framework。

- 1. XCFramework 内含 iOS + iOS(Simulator) + macOS 三个平台的 SDK, 推荐使用。
- 6统 Framework 的下载压缩包中有两个文件夹: armv7-arm64 和 armv7-arm64-x86\_64, 二者区别如下:
- armv7-arm64 仅用于真机调试。开发者在最终发布时,需要使用此文件下的 ZegoExpressEngine.framework,否则可能被苹果公司打回。

- armv7-arm64-x86\_64 包含了真机和模拟器调试的库。如果开发者在开发过程中使用模拟器调试,需要导入此文件夹下的 ZegoExpressEngine.framework。但是最终发布时,要切换回 armv7-arm64 文件夹下的 "ZegoExpressEngine.framework"。注意此库在 Xcode 12.3 版本后可能会遇到编译问题,请参考 <u>常见问题 2</u>。
- 2. 选择符合开发要求的 framework 文件,手动将 SDK 动态库文件 "ZegoExpressEngine.framework" 拷贝到开发者的项目目录下。
- 打开 Xcode,选择 "File > Add Files to "xxx" (xxx 为项目名)" 菜单,添加 SDK 库文件到项目。

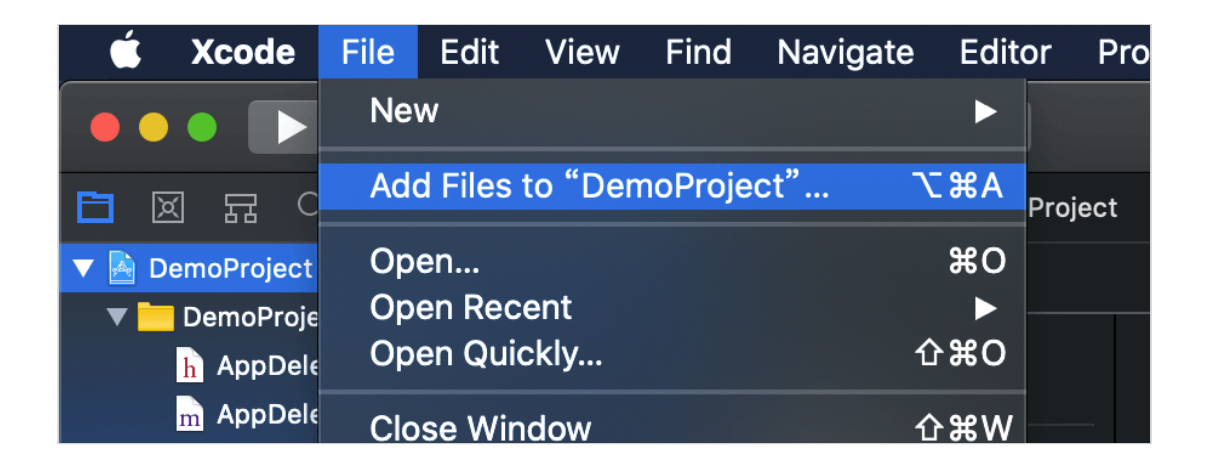

4. 选择 "TARGETS > General > Frameworks, Libraries, and Embedded Content"菜单,
 添加 "ZegoExpressEngine.framework",将 "Embed" 设置为 "Embed & Sign"。

| General           | Signing & Capabilities Resour                 | ce Tags Info | Build Settings E | Build Phases   | Build Rules |  |  |  |  |
|-------------------|-----------------------------------------------|--------------|------------------|----------------|-------------|--|--|--|--|
| PROJECT           | ▼ App Icons and Launch Images                 |              |                  |                |             |  |  |  |  |
| 📐 DemoProject     | App Icons Source                              | Applcon      |                  | <b>O</b>       |             |  |  |  |  |
| TARGETS           | Launch Screen File                            | LaunchScreen |                  |                |             |  |  |  |  |
| \land DemoProject |                                               |              |                  |                |             |  |  |  |  |
|                   | ▼ Frameworks, Libraries, and Embedded Content |              |                  |                |             |  |  |  |  |
|                   | Name                                          | Embed        |                  |                |             |  |  |  |  |
|                   | ZegoExpressEngine                             | e.framework  |                  | Embed & Sign 🗘 | )           |  |  |  |  |
|                   |                                               |              |                  |                |             |  |  |  |  |
|                   |                                               |              |                  |                |             |  |  |  |  |
|                   | + -                                           |              |                  |                |             |  |  |  |  |
|                   | ▼ Development Assets                          |              |                  |                |             |  |  |  |  |

### 3 设置权限

根据实际应用需要,设置应用所需权限。

1. 在 Xcode 中,选择 "TARGETS > Info > Custom iOS Target Properties" 菜单。

|                      | General | Signing & Capa                        | abilities   | Resource Tags                       | Info        | Build Settings | Build Phases E         | Build Rules |
|----------------------|---------|---------------------------------------|-------------|-------------------------------------|-------------|----------------|------------------------|-------------|
| PROJECT              |         | Custom iOS Ta                         | raet Prope  | ties                                |             |                |                        |             |
| <u> D</u> emoProject |         | · · · · · · · · · · · · · · · · · · · | -gott topo  |                                     |             |                |                        |             |
| TARGETS              |         |                                       | Кеу         |                                     |             | Туре           | Value                  |             |
| - DomoBroioot        |         |                                       | Required    | device capabilities                 |             |                | (1 item)               |             |
|                      |         |                                       | Bundle id   | entifier                            | \$          |                | \$(PRODUCT_BUNDLE_IDEN | ITIFIER)    |
|                      |         |                                       | Bundle na   | me                                  | \$          |                | \$(PRODUCT_NAME)       |             |
|                      |         |                                       | Main stor   | yboard file base name               |             |                | Main                   |             |
|                      |         |                                       | InfoDictio  | nary version                        |             |                | 6.0                    |             |
|                      |         |                                       | Bundle ve   | rsion                               | \$          |                |                        |             |
|                      |         |                                       | Executabl   | e file                              | \$          |                | \$(EXECUTABLE_NAME)    |             |
|                      |         |                                       | Applicatio  | n requires iPhone en                | vironm 🖒    |                | YES                    |             |
|                      |         |                                       | Launch so   | reen interface file ba              | se name 🖒   |                | LaunchScreen           |             |
|                      |         |                                       | Supporter   | d interface orientatior             | ns 🗘        |                | (3 items)              |             |
|                      |         |                                       | Bundle O    | S Type code                         |             |                | APPL                   |             |
|                      |         |                                       | Localizati  | on native developmer                | nt region 🖒 |                | \$(DEVELOPMENT_LANGUA  |             |
|                      |         |                                       | Supporter   | d interface orientatior             | ns (iPad) 众 |                | (4 items)              |             |
|                      |         |                                       | Bundle ve   | rsions string, short                | ^           | String         | 1.0                    |             |
|                      |         |                                       | rivacy - Ca | imera Usage Descri <mark>p</mark> i | tion        | String 🗘       |                        | \$          |
|                      |         |                                       | Privacy -   | Camera Usage Descr                  | iption      |                |                        |             |
|                      |         | P Document typ                        | Privacy -   | Contacts Usage Desc                 | cripti      |                |                        |             |
|                      |         | b. From a set of 1171-                | Privacy -   | Desktop Folder Usag                 | e De        |                |                        |             |
|                      |         | Exported UTIS (0                      | "Privacy -  | Documents Folder Us                 | sage        |                |                        |             |
| + — 🕞 Filter         |         |                                       | Privacy -   | Downloads Folder Us                 | age         |                |                        |             |

- 2. 单击"+"添加按钮,添加摄像头和麦克风权限。
  - Privacy Camera Usage Description
  - Privacy Microphone Usage Description

|               | General | Signing & Cap | abilities                 | Resource Tags         | Info       | Build | Settings | Build Phases   | Build Rules |  |
|---------------|---------|---------------|---------------------------|-----------------------|------------|-------|----------|----------------|-------------|--|
| PROJECT       |         |               | Bunale OS                 | rype coae             |            | Ŷ     |          | APPL           |             |  |
| DemoProject   |         |               | Localization native devel |                       | t region   |       |          | \$(DEVELOPME   | NT_LAN 🔶    |  |
|               |         |               | Supported                 | interface orientation | ıs (iPad)  |       |          | (4 items)      |             |  |
| TARGETS       |         |               | Bundle ver                | sions string, short   |            | ٢     | String   | 1.0            |             |  |
| 📥 DemoProject |         |               | Privacy - C               | amera Usage Descri    | ption      |       |          | We need camer  | a.          |  |
|               |         |               | Privacy - N               | licrophone Usage De   | escription |       |          | We need microp | ohone.      |  |
|               |         | Document Typ  | es (0)                    |                       |            |       |          |                |             |  |

## 4 常见问题

 打包时报错: "Failed to verify bitcode in ZegoExpressEngine.framework/ZegoExpressEngine" 如何处理? 请检查 Xcode 版本是否过低,建议更新为最新的 Xcode 版本。

若一定要使用旧版 Xcode 打包,请先在工程的 "Build Setting" 中找到 "Enable Bitcode" 选项并设为 "NO",然后打开终端, cd DIRECTORY 到 "ZegoExpressEngine.framework" 所在目录 DIRECTORY,执行以下命令以去除 SDK 内 的 bitcode。

xcrun bitcode\_strip ZegoExpressEngine.framework/ZegoExpressEngine -r -o ZegoExpress Engine.framework/ZegoExpressEngine

 运行 App 时提示: "Building for iOS Simulator, but the linked and embedded framework 'ZegoExpressEngine.framework' was built for iOS + iOS Simulator." 如何处理?

在 Xcode 12.3 版本以后,默认禁止使用带 iOS + iOS(Simulator) 双平台架构的 Framework,建议替换为 Apple 推荐使用的 XCFramework(可在 <u>下载 SDK 包</u> 中下拉框 中选择下载 XCFramework)。或者也可以通过 Xcode 选择 "TARGETS > Build Settings > Validate Workspace",设置该参数的值为 YES 来继续使用传统 Framework。